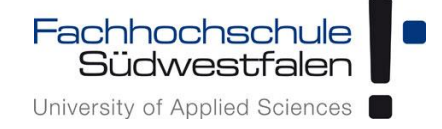

# Open-Xchange AppSuite -Anleitung zur Synchronisation mit einem Android-Mobilgerät

Groupware der Fachhochschule Südwestfalen

IT-Services 05.04.2018

Dieses Dokument ist eine Kurzanleitung zur Synchronisation der Kalender und Kontakte mit einem Android-Mobilgerät. Für ausführlichere Informationen benutzen Sie bitte die kontextbezogene Hilfe in der Weboberfläche oder schauen Sie in die Benutzeranleitung des Herstellers (Link: https://software.open-xchange.com/products/appsuite/doc/OX-App-Suite-User-Guide-German-v7.8.4.pdf).

# Inhalt

| Synchronisation des gesamten Groupware-Accounts | . 2 |
|-------------------------------------------------|-----|
| Synchronisation einzelner (geteilter) Kalender  | . 8 |

Bitte beachten Sie, dass die Menüführung bei je nach Hersteller des mobilen Endgerätes und des dort eingesetzten Betriebssystems variieren kann. Hier wird die Standard-Vorgehensweise beschrieben.

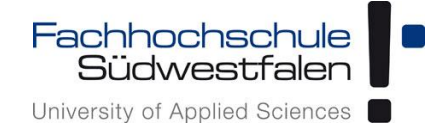

# Synchronisation des gesamten Groupware-Accounts

 Um Ihr Android-Mobilgerät mit der Groupware zu synchronisieren, öffnen Sie auf Ihrem Mobilgerät die *Einstellungen*.
 Wählen Sie dort die Kontostellungen; diese finden Sie je nach Mobilgerät z.B. unter *Cloud und Konten* (z.B. Android 7.0) oder *Benutzer und Sicherungen* (z.B. Android 5); anschließend klicken Sie auf *Konten*. Danach *Konto hinzufügen* auswählen:

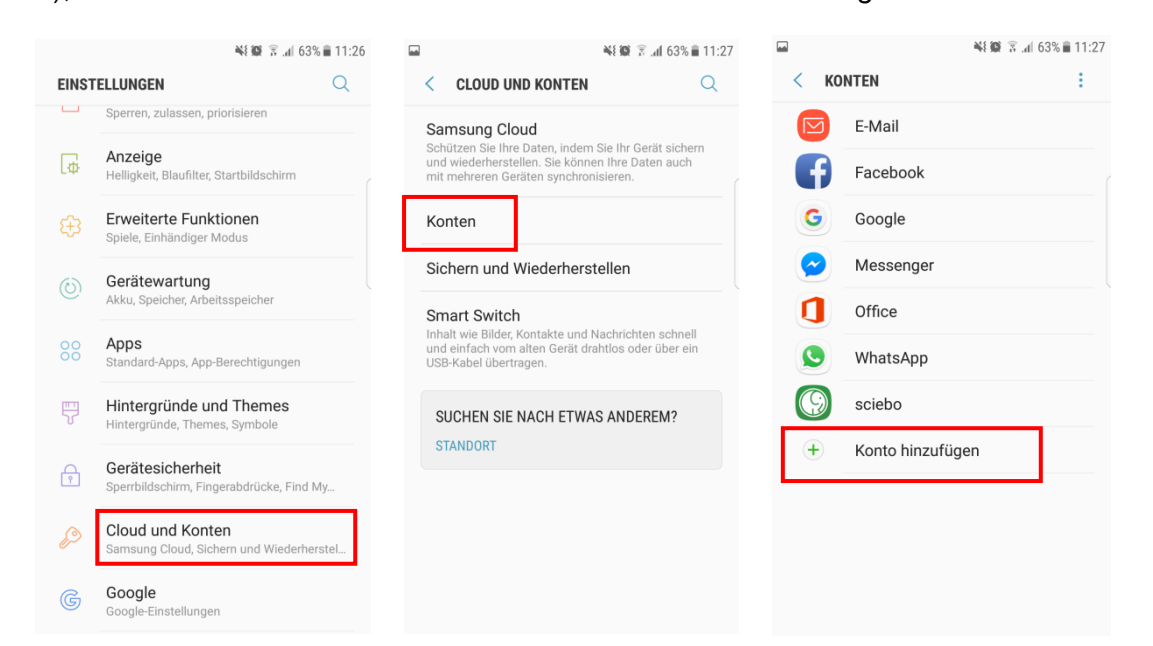

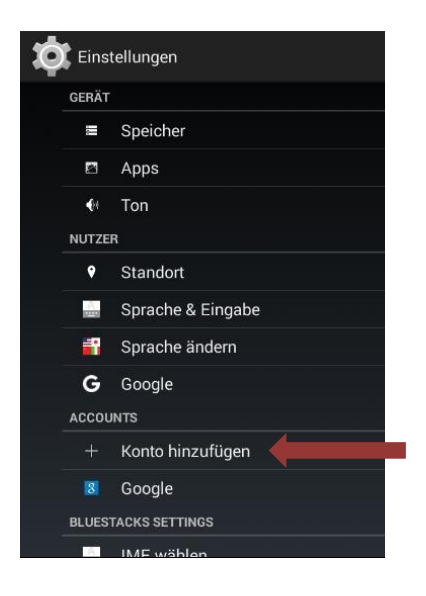

Fachhochschule Südwestfalen University of Applied Sciences

Synchronisation Kalender/Kontakte mit Android

2. Wählen Sie bitte Microsoft Exchange ActiveSync

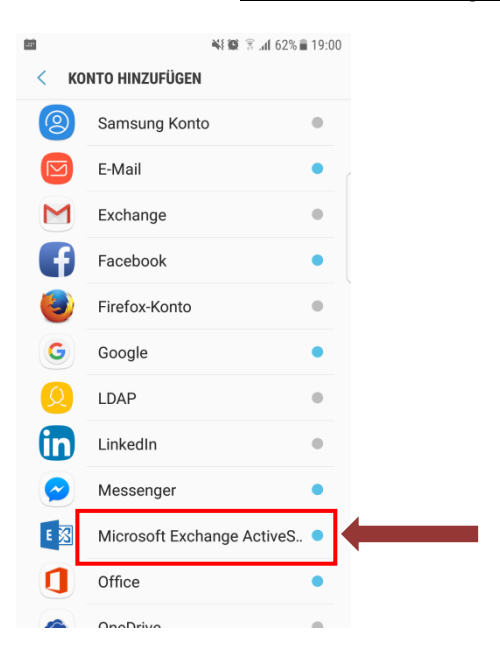

3. Im sich öffnenden Auswahlfenster wählen Sie die *Manuelle Einrichtung* bzw. *Manuelles Setup* durch einen Klick auf den entsprechenden Button aus.

| ₩ <b>10 3% a</b> l 63% <b>a</b> l 11:29                                                                   |      |                                                                                                    |
|----------------------------------------------------------------------------------------------------|------|----------------------------------------------------------------------------------------------------|
| < EXCHANGE ACTIVESYNC                                                                                     |      | Exchange ActiveSync                                                                                                    |
| gw@fh-swf.de     gw@fh-swf.de     work     Als Standardkonto für das Senden     von Nachrichten festlegen |      | Exchange-Konto in wenigen Schritten<br>konfigurieren<br>Email@fh-swf.de<br><br>Passwort anzeigen<br>Als Standardkonto festlegen |
| MANUELLES SETUP ANMELDEN                                                                                  | oder | MANUELLES<br>EINRICHTEN WEITER S                                                                                                |

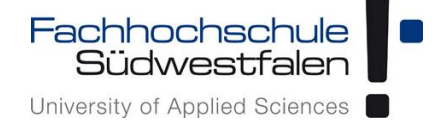

4. Geben Sie bitte als *E-Mail-Adresse* Ihre FH-E-Mail-Adresse ein; das *Passwort* ist das aktuelle Passwort Ihres FH-Accounts.

Wichtig: sollten Sie Ihre E-Mails bereits auf dem Mobilgerät (z.B. über IMAP) abrufen, so erhalten Sie an dieser Stelle unter Umständen die Meldung, dass diese E-Mail-Adresse bereits verwendet wird.

Sie können dann die E-Mail-Adresse an dieser Stelle bspw. mit einem Zusatz versehen (nachname.vorname-gw@fh-swf.de).

Das Abrufen der E-Mails ist dann über die E-Mail-App weiterhin möglich. Lesen Sie hierzu bitte den Hinweis unter 5.

Achten Sie beim Versand von E-Mails dann bitte darauf, dass die richtige Absende-Adresse ausgewählt ist, also ihre eigentliche FH-E-Mail-Adresse.

| ⊇ 👫 🛱 🗟 ⊿∎ 63% 🖹 11:30                                                                                                    | ← Evolution Server-Fins         | tellungen |  |  |  |  |
|----------------------------------------------------------------------------------------------------|---------------------------------|-----------|--|--|--|--|
| < EXCHANGE SERVER-EINSTELLUNGEN                                                                                                    |                                 | tenungen  |  |  |  |  |
| KONTO                                                                                                    | E-Mail-Adresse                  |           |  |  |  |  |
| E-Mail-Adresse                                                                                                    | Email@fh-swf.de                 |           |  |  |  |  |
| @fh-swf.de                                                                                                    | Domäne\Benutzername             |           |  |  |  |  |
| Domäne\Benutzername                                                                                                    | Nutzername                      |           |  |  |  |  |
| allowing the second second sec |                                 |           |  |  |  |  |
| Passwort                                                                                                    | Passwort                        | Passwort  |  |  |  |  |
|                                                                                                    |                                 |           |  |  |  |  |
| O Passwort anzeigen                                                                                                    | Passwort anzeigen               |           |  |  |  |  |
| SERVEREINSTELLUNGEN                                                                                                    | Exchange Server                 |           |  |  |  |  |
| Exchange Server                                                                                                    | gwmail. <mark>f</mark> h-swf.de |           |  |  |  |  |
| gwmail. <mark>f</mark> h-swf.de                                                                                                    |                                 |           |  |  |  |  |
| <ul> <li>Sichere Verbindung verwenden<br/>(SSL)</li> </ul>                                                                                                    | (SSL)                           | ien 🔽     |  |  |  |  |
| O Client-Zertifikat verwenden                                                                                                    | Client-Zertifikat verwenden     |           |  |  |  |  |
| CLIENT-ZERTIFIKAT                                                                                                    | CLIENT-ZERTIFIKAT               |           |  |  |  |  |
| ANMELDEN                                                                                                    | oder                            | eiter 🔊   |  |  |  |  |

Synchronisation Kalender/Kontakte mit Android

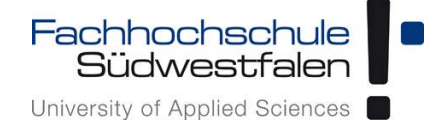

5. Scrollen Sie durch die Kontooptionen und tätigen Sie die Einstellungen nach Ihren Vorlieben.

Hinweis: Es wird empfohlen, E-Mails <u>nicht</u> mit synchronisieren zu lassen, sondern diese über IMAP im Mailprogramm des Mobilgerätes abzurufen. So ist unter anderem gewährleistet, dass alle Ihre E-Mails zur Verfügung stehen und nicht nur der vom jeweiligen Hersteller unterstützte Zeitraum.

a) Hier beispielhaft die Einstellungen bei automatischem Abruf unter Android 7:

|       | 💐 🏨 🗟 👍 63% 💼 11:26                                          | 🖬 🛛 👫 🎯 😤 .af 63% 🖥 11:2                                                                                                    | 27 |                | ¥{∰ ≩.₄  63% ∎ 11:27 |
|-------|--------------------------------------------------------------|----------------------------------------------------------------------------------------------------|----|----------------|----------------------|
| EINST |                                                              | < CLOUD UND KONTEN Q                                                                                                    | <  | KONTEN         | ÷                    |
|       | Sperren, zulassen, priorisieren                              | Samsung Cloud                                                                                                    |    | 0 E-Mail       |                      |
| ۵.    | Anzeige<br>Helligkeit, Blaufilter, Startbildschirm           | und wiederherstellen. Sie können Ihre Daten auch<br>mit mehreren Geräten synchronisieren.                                          | G  | Facebook       |                      |
| ÷     | Erweiterte Funktionen<br>Spiele, Einhändiger Modus           | Konten                                                                                                    | G  | Google         |                      |
|       | Gerätewartung                                                | Sichern und Wiederherstellen                                                                                                    |    | Messenger      |                      |
|       | Akku, Speicher, Arbeitsspeicher                              | Smart Switch                                                                                                    |    | Office         |                      |
| 00    | Apps<br>Standard-Apps, App-Berechtigungen                    | Inhalt wie Bilder, Kontakte und Nachrichten schnell<br>und einfach vom alten Gerät drahtlos oder über ein<br>USB-Kabel übertragen. |    | WhatsApp       |                      |
| Ş     | Hintergründe und Themes<br>Hintergründe, Themes, Symbole     | SUCHEN SIE NACH ETWAS ANDEREM?                                                                                                    |    | sciebo         |                      |
| Ŷ     | Gerätesicherheit<br>Sperrbildschirm, Fingerabdrücke, Find My | STANDORT                                                                                                    | ŧ  | Konto hinzufüg | en                   |
| Ø     | Cloud und Konten<br>Samsung Cloud, Sichern und Wiederherstel |                                                                                                    |    |                |                      |
| G     | Google<br>Google-Einstellungen                               |                                                                                                    |    |                |                      |

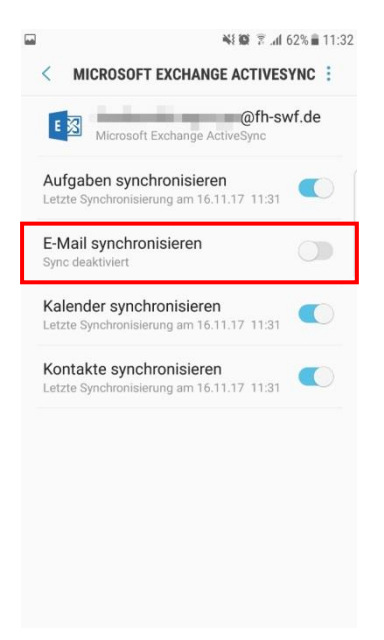

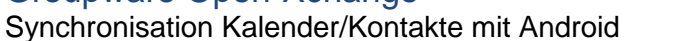

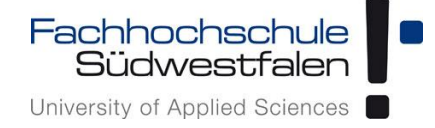

b) Hier beispielhaft die Einstellungen bei automatischem Abruf unter Android 5:

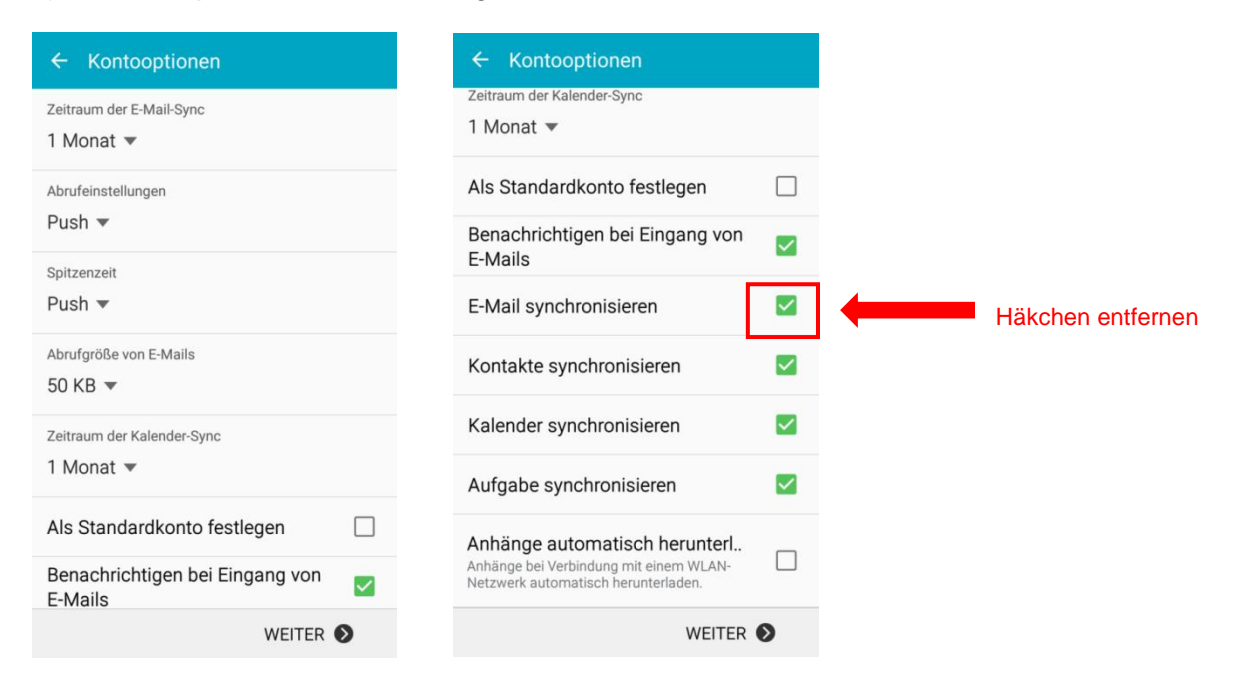

Alternativ zur Push-Abfrage können Sie manuell Angaben eingeben:

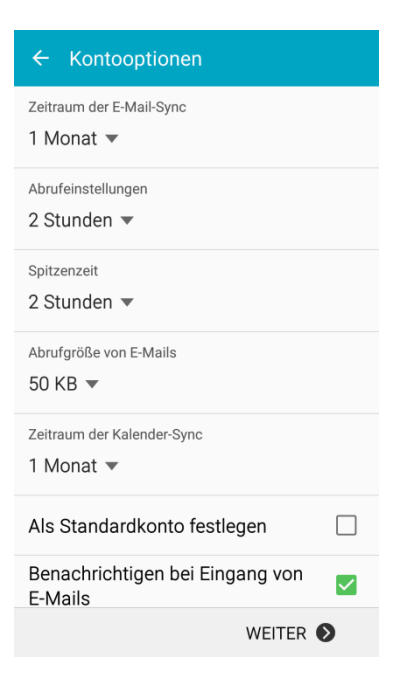

Groupware Open-Xchange Synchronisation Kalender/Kontakte mit Android

- Fachhochschule Südwestfalen University of Applied Sciences
- 6. Abschließend vergeben Sie bitte einen Kontonamen:

| E-Mail einrichten                                                              |
|--------------------------------------------------------------------------------|
| Ihr Konto ist eingerichtet und zum Senden<br>und Empfangen von E-Mails bereit. |
| Dieses Konto benennen (optional)                                               |
| FH-SWF                                                                         |
|                                                                                |
|                                                                                |
|                                                                                |
|                                                                                |
|                                                                                |
|                                                                                |
|                                                                                |
|                                                                                |
|                                                                                |
|                                                                                |
|                                                                                |
| ОК                                                                             |

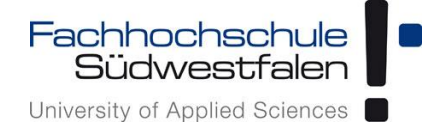

# Synchronisation einzelner (geteilter) Kalender

Um einzelne Kalender, wie geteilte Gruppenkalender, auf Android-Geräten einzubinden, ist die Installation einer zusätzlichen externen App erforderlich.

Erfolgreich getestet wurden die Apps *OpenSync* (kostenfrei) und *DAVdroid* (kostenpflichtig). Von der Einrichtung und dem Funktionsumfang her sind beide Apps identisch, die Dokumentation wurde auf Basis von *OpenSync* erstellt

Erhältlich sind die Apps im Google Play Store:

*OpenSync* https://play.google.com/store/apps/details?id=com.deependhulla.opensync

DAVdroid https://play.google.com/store/apps/details?id=at.bitfire.davdroid

1. Starten der App und Hinzufügen eines Kontos:

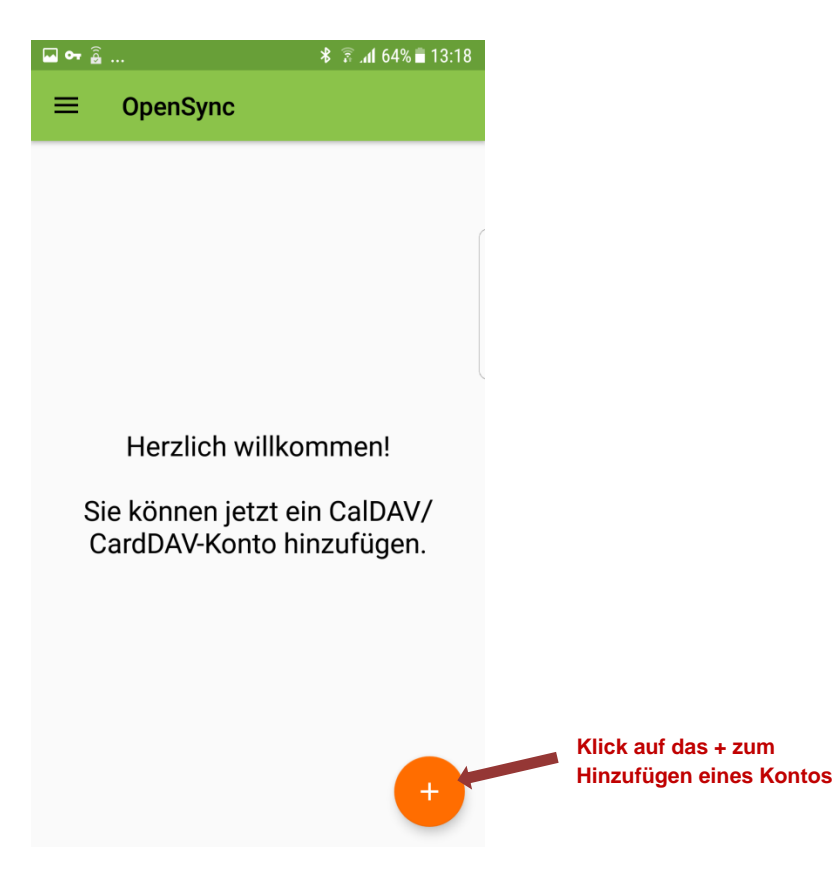

Synchronisation Kalender/Kontakte mit Android

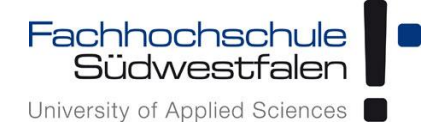

2. Eingeben der Account-Daten, anschließend Klick auf Anmelden:

| ⊶ 🔓 Ø  | \$¥{ ? .di 64% 🗎                     | 13:21 |
|--------|--------------------------------------|-------|
| ÷      | Konto hinzufügen                     | 0     |
| 0      | Mit Email-Adresse anmeld             | en    |
| ۲      | Mit URL und Benutzername<br>anmelden | e     |
| https  | s://gwmail.fh-swf.de                 |       |
| etter. | No.                                  |       |
|        |                                      | Ø     |
|        |                                      |       |
|        |                                      |       |
|        |                                      |       |
|        |                                      |       |
|        |                                      |       |
|        |                                      |       |
|        |                                      |       |
|        | ANMELDEN                             | +     |
|        |                                      |       |

3. Vergabe eines Kontonamens, anschließend Klick auf Konto anlegen:

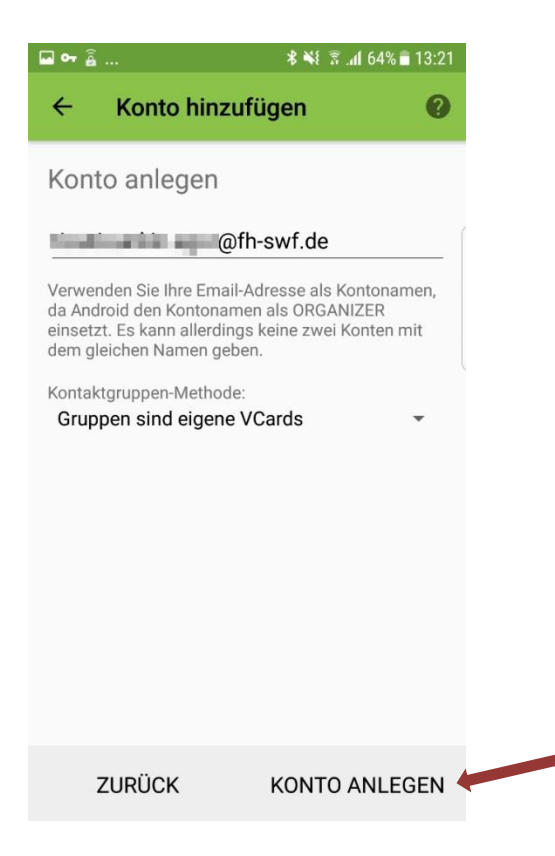

Synchronisation Kalender/Kontakte mit Android

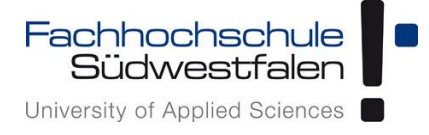

4. Klicken auf "Konto anlegen" und erneutes Klicken auf das neue Konto:

| • 🖬 🕶 | <b>℁ ¥</b> ≹ 🛜 . <b>(</b> 63% 🖹 13:21 |
|-------|---------------------------------------|
| ≡ op  | enSync                                |
|       | @fh-swf.de                            |
|       | •                                     |

5. Zu synchronisierende(n) Kalender (und ggf. Adressbücher, Aufgaben) auswählen und warten, bis die Synchronisierung erfolgt ist:

| 🖬 🖲 🕶 | h⊾ € }# \$            | 63% 🗖 13:2  | 22 |
|-------|-----------------------|-------------|----|
| ← ∎   | φ                     | <b>\$</b> : |    |
| _     |                       |             |    |
| *     | CardDAV               | ≡           |    |
| G     | esammelte Adressen    |             |    |
| ПК    | ontakte               |             |    |
| _     |                       |             |    |
|       | CalDAV                | ≡           |    |
|       | Feiertage NRW<br>2018 |             |    |
|       | Kalender              |             |    |
|       | Raumbelegung          |             |    |
|       | Studiem               | Ē           |    |
|       | Aufgaben              | $\bigcirc$  |    |
|       |                       |             | -  |

Synchronisation Kalender/Kontakte mit Android

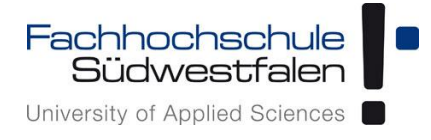

6. Ggf. öffnet sich eine Benachrichtigung, dass *OpenSync* noch zusätzliche Berechtigungen benötigt:

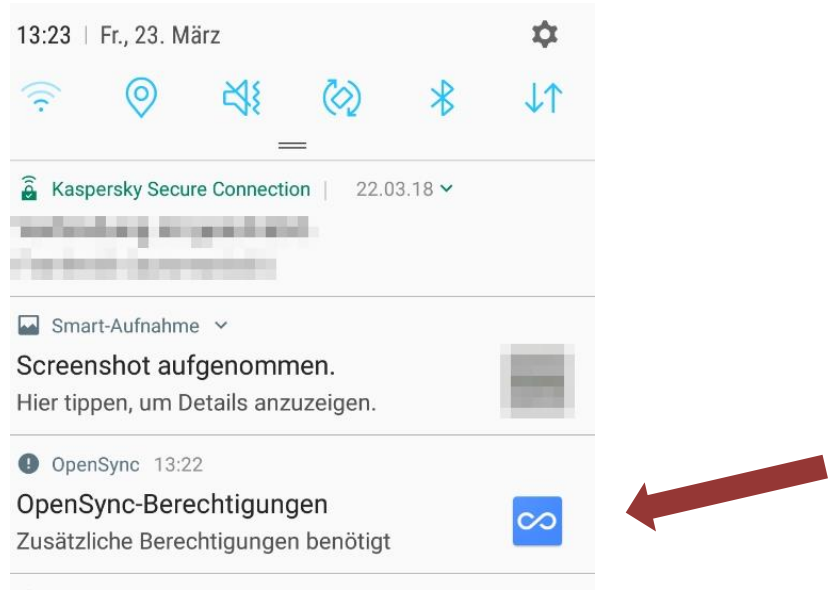

7. Kalender-Zugriff anfordern anklicken und zulassen auswählen:

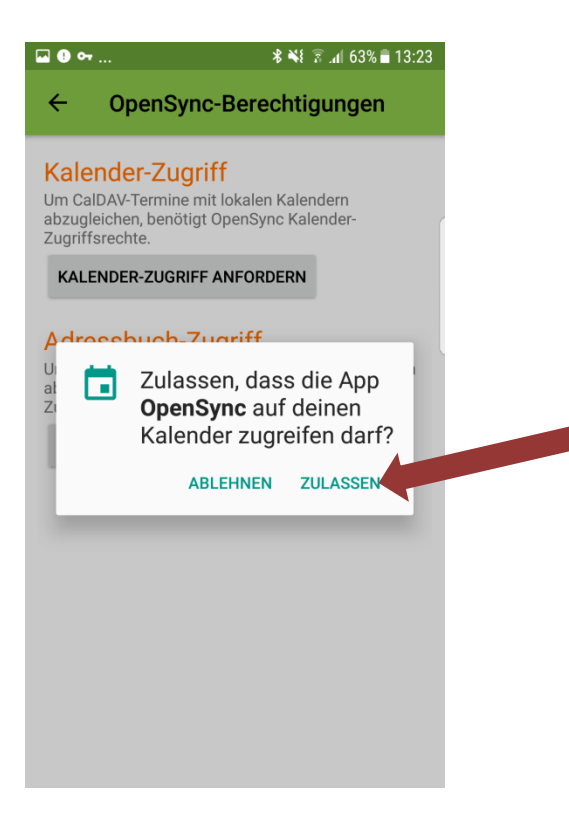

Synchronisation Kalender/Kontakte mit Android

![](_page_12_Picture_2.jpeg)

8. Anwendung Kalender öffnen und Kalender verwalten auswählen

![](_page_12_Picture_4.jpeg)

9. Den entsprechenden Kalender aktivieren:

![](_page_12_Picture_6.jpeg)